## 總務處財管組相關業務說明

#### 105.8.1 更新

#### 一、 基本概念

- (1) 什麼東西需要登記為單位財產?
  - a. 設備或物品購置金額單價在一仟元以上未達一萬元者,均需送財管
     組登記為單位財產(列管)。
  - b. 購置金額單價在一萬元(含)以上,且使用年限為兩年以上之儀器、 機械、交通及運輸設備、雜項設備等應列為財產。
- (2) 何謂「列產」?何謂「列管」?

「列產」和「列管」僅是單價購置金額一萬元為分界;但「列產」之使 用年限依行政院頒行之『財物標準分類』中之「最低使用年限」設定, 「列管」之使用年限最低設定為2年。

(3) 何謂「財產單號」?

「財產單號」為財產品項的識別號碼(10碼),以財產購置日期作為編碼的依據,例如:99.09.08當天第一筆購置登錄,「財產單號」為 0990908001,依序第二筆為0990908002,顯示於財產標籤之右上方, 如下圖所列。

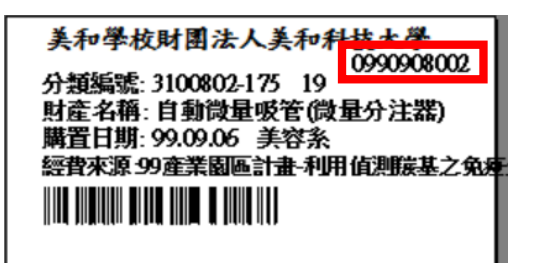

(4) 何謂「財產(分類)編號」?

依行政院頒行之『財物標準分類』,由本組分類列產記錄後產生之有序 號碼,共分三段,第一、二段為分類,第三段為流水號(全校財產之總 順序編號),各段以「-」為區分,可見於設備上之財產標籤及單位財產 清冊(序號另於序號起及序號止欄中)。

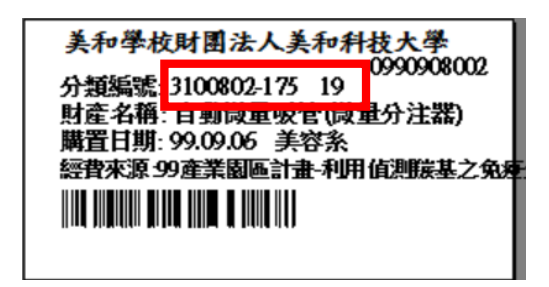

- (5) 何謂「財產管理人」及「財產使用(保管)人」?
  - 「財產管理人」係單位主管指定之財產管理監督人,對內依財產之使用 情形歸列至「財產使用(保管)人」名下管理,對外統籌財產增加或減少 之管理人;「財產管理人」亦可為「財產使用人」;「財產管理、使用 人」必需為本校教職員;若單位財產為公用或共用或兼任教師使用,由 單位主管指定專任教職員管理,並列為「財產使用(保管)人」;變更 單位之「財產管理人」,由單位主管 Email 告知本組即可。

### 二、 新增(採購)財產

- (6) 購買新設備時需隨付之單據及流程
  - a. 請採購流程完成(會計採購系統),列印決行動支單(轉驗收前)
  - b. 進入送貨、驗收流程:財產完成收件或設備裝設 OK 時,方便攜帶物品請送至財管組做驗收拍照,不易攜帶物品則請財管組人員至現場驗收拍照。
  - C. 驗收單填寫相關步驟另如附件一。
  - d. 列印動支單並檢付相關單據及「驗收記錄單」,完成主管及相關人員簽章(驗收記錄單限以簽名方式簽章),資料送交財管組編列財產。
    - ▶ 「廠牌、型號…」一定要詳細填寫,方便建檔,欄內容愈詳細, 對日後盤點財產愈方便;採購電腦部份,因配備不同關係價格,如含螢幕請註記說明,故需詳列規格,筆記型電腦亦同 (例:IBM R30, 14.1", Pentium 4-2.4GHz, 1GB RAM, 750GB HDD, 16xDVDRW…等)。
    - 若同份採購中,「財產使用(保管)人」有所不同時,可請各 使用人於該項設備下方或空白處簽名。
    - ▶ 「單價」「總價」欄之金額均應含稅,不可另填稅金於下。
    - 「驗收記錄單」之廠牌、型號…等,一律以系統輸入方式登載, 不可影印報價單內容或打印方式再剪貼於各聯。
- (7) 財產之配件、零件處理方式

若採購物品為已列產設備之配件、附件或維修零件且金額為1,000 元以 上者應編列財產,驗收資料填寫時,請註記該配件附加於何項財產,如 燒錄機附加於財產編號 3140101-03-487(電腦)中,以利日後財產盤點。

#### 三、 移轉財產

- (8) 申請財產移轉
  - a. 確定移入單位及使用(保管)人
  - b. 財產管理人登入財產 Web 系統,填寫「移動申請單」,由財管組向 移入單位確認。
  - C. 財管組於系統更新該財產設備歸屬單位後,列印移轉單送至移出、 移入單位主管及相關人員簽章
  - d. 完成登記後,重製財產標籤,附於移轉單第三聯送交移入單位
  - e. 第二聯送交移出單位備查
  - f. 移入單位將舊財產標籤移除,並黏貼新財產標籤

#### 四、 報廢財產

- (9) 如何申請財產報廢?
  - a. 需先確定該財產設備已損壞無法使用,使用年限已到並不表示可以 報廢。
  - b. 財產管理人登入財產 Web 系統,填寫「報廢申請單」,向財管組提 出報廢申請。
  - C. 方便移動財物請申請單位送至財管組,固定設備則由財管組偕同事務組至現場查看,財管組確認無誤後始可報廢除帳
  - d. 財產無論報廢與否皆屬學校資產,因此,欲報廢財產應保存其完整 性,使用人不得任意拆卸財產任何零件,尤其是電腦及其週邊物品
  - e. 財管組完成登記,將報廢單第三聯送交申請單位

#### 五、 遺失(失竊)財產

(10) 辦公室遭竊,該如何處置?

- a. 保持現場完整
- b. 通知總務處、內埔派出所(08-7796801; 110)
- C. 詳列失竊清單,並於報案三聯單載明
- d. 上簽陳請校長同意學校設備報廢除帳(附件需含失竊清單、財產編 號、報案三聯單),內容說明失竊情形及未來改善方法
- e. 校長同意後,填寫財產報廢申請單並附簽陳、會辦意見及相關附件

#### 六、 其他

(11) 財產資料如何查詢及下載?

- a. 財產使用人:可從財產 Web 系統 <u>http://203.71.232.63:8080/PMS\_MEA/system.htm</u>,查看個人使用 保管財產資料(含照片),帳號:人事代碼(8碼),密碼:人事代碼(8 碼)。
- b. 單位財產管理人:可從財產 Web 系統 <u>http://203.71.232.63:8080/PMS\_MEA/system.htm</u>,查看個人及全 單位財產資料(含照片),帳號:人事代碼(8碼),密碼:人事代碼(8 碼)。
- (12) 職務異動或退休或離職有什麼需要辦理?
  - a. 财管組在收到人事室通知或單位通知
  - b. 自系統下載「個人財產移交清冊」,以Email 方式通知移交同仁
  - C. 移交人、接交人雙方需確實點交財產,雙方於「個人移交清冊」簽章,監交人請單位主管簽章。
  - d. 簽畢後送本組進行系統更動作業。
  - e. 離職或退休時,請連同人事室之「離校手續單」送本組蓋章證明。

(13)教師他校履新,已結案國科會計劃登列之財產設備可否移轉至新學校?

- a. 可,請來電或 Email 本組列印該師長使用之財產清單,請系上寫簽
   陳並附上欲移出之財產清單及本組列印之清單,會總務處、會計室,
   陳校長同意後,填寫財產移轉單附簽陳及附件正本送交本組。
- b. 由財管組發函及陳送動產撥出單至新學校進行用印程序,將財產移 轉至新學校。

# 轉驗收步驟說明

財管組 105.3.7

1. 將原動支單點選轉驗收。

| 🌏 凝 已決行                                                                                      | 104                 | 2016-02-25  | 41050225-<br>122060-03 | 膳食教室用      | 器具                       |                                                  | 1 2,930 122060,食品                                  | 營養系            | 122060,\$                             | 重慧玲                        | 決行        | 已列印      | 轉驗收 |
|----------------------------------------------------------------------------------------------|---------------------|-------------|------------------------|------------|--------------------------|--------------------------------------------------|----------------------------------------------------|----------------|---------------------------------------|----------------------------|-----------|----------|-----|
| 2.進入<br>國動支軍驗收<br>日本度計劃管理                                                                    | ▲動支<br>(#護)<br>IIII | .單驗收<br>♥♥♥ | 維護頁面                   | ,點3<br>97  | 巽編輯<br>2009-06-03        | 纪錄<br>122060-06<br>4980603-<br>122060-05         | 後季用                                                | 142,00         | · · · · · · · · · · · · · · · · · · · | 122060,食品營着                | ····<br>系 |          |     |
| <ul> <li>□ 查詢及報表</li> <li>□ 簽核管理</li> <li>□ 44500000000000000000000000000000000000</li></ul> |                     | ©@&         | 験收中<br>驗收中             | 97<br>97   | 2009-06-03               | 4980603-<br>122060-04<br>4980525-                | 教學用                                                | 140,00         | 0 鍾慧玲<br>0 鍾慧玲                        | 122060,食品營養                | 系         |          |     |
| ▲ 系統管理                                                                                       |                     | 904<br>904  | 驗收中                    | 97         | 2009-05-12               | 122060-02<br>4980512-<br>122060-01               | 教學用                                                | 49,50          | 0 鍾戁玲                                 | 122060,食品營養                | 系         |          |     |
|                                                                                              |                     | <b>®@\$</b> | 驗收中<br>驗收中             | 104<br>104 | 2016-02-22<br>2016-02-15 | 41050222-<br>122060-01<br>41050215-<br>122060-02 | 教育部技職教育再造設備-紅外線<br>水分計<br>教育部技職教育再造設備-冷熱水<br>高駅清洗機 | 98,00<br>80,00 | 0 楊子妍<br>0 楊子妍                        | 122060,食品營養<br>122060,食品營養 | 系         | 決行<br>決行 |     |
|                                                                                              |                     | <u>904</u>  | 驗收中                    | 104        | 2016-02-15               | 41050215-<br>122060-01                           | 教育部技職教育再造設備-20"脫水機                                 | 52,00          | 0 楊子妍                                 | 122060,食品營養                | 系         | 決行       |     |

3. 進入編輯畫面→輸入廠商名稱、廠商統一發票名稱

| □ 個人資訊                                                                                            | 動支單 明細              |                                      |                                                                                                    |
|---------------------------------------------------------------------------------------------------|---------------------|--------------------------------------|----------------------------------------------------------------------------------------------------|
| <ul> <li>○ 電子表單</li> <li>● 動支單維護</li> <li>● 借支單維護</li> <li>● 働支單驗收維護</li> <li>● 年度計劃管理</li> </ul> | 動支總金額<br>填單日期<br>單位 | 52,000<br>2016-02-15<br>122060,食品營養系 | <ul> <li>弊度 104</li> <li>■</li> <li>■</li></ul> |
| 📄 查詢及報表                                                                                           | 申請人                 | 楊子妍                                  |                                                                                                    |
| 🍙 簽核管理                                                                                            | 目前狀態                | 5驗收中                                 | 申請人簽核意   銷 " 中月 冬田 』   八                                                                                                    |
| 📄 系統管理                                                                                            | 用途說明                | 教育部技職教育再遍設備-20"脫水機                   |                                                                                                    |
|                                                                                                   |                     |                                      | 廠商名稱 恩佐科技有限公司                                                                                                    |
|                                                                                                   | 廠商名稱                | 恩佐科技有限公司                             | 廠商統一編號 53809663                                                                                                    |
|                                                                                                   | 廠商統一編號              | 53809663                             |                                                                                                    |

4. 點選明細,進入財產項目編輯畫面,點選編輯紀錄 ⊘ ,開始填寫規格資料。

| □ 電子表單                                                                                                    | 動支單         | 明細                                                                              |        |                                                                                                    |                       |      |       |          |
|----------------------------------------------------------------------------------------------------|-------------|---------------------------------------------------------------------------------|--------|----------------------------------------------------------------------------------------------------|-----------------------|------|-------|----------|
| <ul> <li>動支單維護</li> <li>供支單維護</li> </ul>                                                                                   | ▲)1単        |                                                                                 |        |                                                                                                    |                       |      |       |          |
| <ul> <li>● 目文単端岐</li> <li>● 動支單驗收維護</li> <li>● 年度計劃管理</li> </ul>                                                           | 維護          | 預算來源                                                                            | 品名     | 規格                                                                                                    | 最低<br>價廠<br>商         | 數量   | 單價    | 金額 🕴     |
| <ul> <li>              査詢及報表          </li> <li>             後核管理          </li> <li>             ≪结節理         </li> </ul> | <b>9</b> 80 | 122060-03-90,教育部補助再遊技像計畫<br>第二階段技優農水產食品營養專才培育<br>計畫-紅外線水分計(專款),1341,機械<br>儀器及設備 | 紅外線水分計 | 湖定力式乾糠減溫法品料還量1-802,微小幅示0.1%90.00%10項),還<br>量0.0052,測定範圍0-100%(濃基水分),固形分)、0-300%(較基水分),標準備差:<br>試料量量5.01,61%,测定確%:自動增止、時間停止填了(-120分鐘),温度範<br>圖:30-180度,數值顯示螢基,RS-232(傳輸阜.加熱熱液280W*2加) | 甲<br>解<br>技<br>限<br>司 | 2    | 49000 | 98,000 [ |
| ▲ 私筑官理                                                                                                    |             |                                                                                 |        |                                                                                                    |                       |      | 合計:   | 98,000   |
|                                                                                                    |             |                                                                                 |        |                                                                                                    | 1                     | 全部選取 | 全部取消  | 刪除記錄     |

a. 輸入型號、廠牌、保管人、存放地點等資料,其中存放地點務必以點選資料方式 完成,不可自行輸入資料。

| 規格       | 馬力1HP,用途:濾豆渣、粿切、脫菜等,電壓:單相220V                                | 金額可以修改   | 置地點-選擇 - In     | iternet Explorer                  |                |
|----------|--------------------------------------------------------------|----------|-----------------|-----------------------------------|----------------|
| 型號       | #5                                                           |          | tp://205./1.252 | 2.03:8080/mea/select_location.php |                |
| 廠牌       | YU SHENG GUANG                                               |          | 放置地點            | 點 騙 輸入欲查詢                         | 地點             |
|          | 單位:台 數量:1 單價:52000 申請金額:52,000 採購金額                          | : 52000  | _               |                                   |                |
| 預算內容     | 預算金額: 52,000.00 已執行金額: 0.00 在途金額: 0.00 標餘<br>預算餘額: 52,000.00 | 款:0.00   | 編號或名稱:食         |                                   |                |
|          | 医子子 四、四边、海洋宫法、银星、四边长旗、梁雪、                                    | <b>_</b> | ▲7筆・1頁・1        |                                   |                |
| 相格       | 馬刀1日,用述:還豆渣、棘切、脱米等,電整:<br>單相220V                             |          | 選 放置地點編號        | 放置地                               | 點名稱            |
| 2010     | ~                                                            |          | 4112            | G914食品加工實驗室                       |                |
|          |                                                              |          | 4300            | 食品營養系                             |                |
|          | #5                                                           |          | 4320            | G1120食品微生物實驗室                     |                |
| 型號       |                                                              |          | 4350            | G1109食品分析及安全實驗室                   |                |
|          |                                                              |          | 4380            | G914保健食品生產實驗室                     |                |
| 廠牌       | YU SHENG GUANG                                               |          | O D111          | D111健康膳食研發實驗室                     |                |
| in the l |                                                              |          | • D112          | D112食品加工廠                         |                |
| 保官人      | 周清量                                                          | 頭し、肥     | ▲7年・1頁・1        |                                   | Com Di da 2004 |
| 放置地點     | D112 12食品加工廠                                                 | 點選       |                 |                                   | CopyRight 2004 |
| 廠商名稱     | 恩佐科技有限公司                                                     |          |                 |                                   |                |
| 廠商统一编號   | 53809663                                                     |          |                 |                                   |                |

5. 點選**財產明細**,編輯相關資料。

| 📄 電子表單                              | 下載格式及資料                   |
|-------------------------------------|---------------------------|
| 動支單維護                               |                           |
| ■ 借支單維護                             | 動支單 明細 財産明細               |
| 動支單驗收維護                             | ▲ 新博 档案 座 入 】 李 御 梁 梁 徐 ! |
| 📄 年度計劃管理                            |                           |
| 📄 查詢及報表                             | 新增紀錄                      |
| >>>>>>>>>>>>>>>>>>>>>>>>>>>>>>>>>>> |                           |

b. 輸入單位、數量、單價等資料,其餘資料會自動帶入,藍色字體資料,如存置地點、保管人可修改,備註欄可自行輸入相關訊息,但列印驗收單時不會呈現。

|        |                                    |    | 品名   | 20                                                   |
|--------|------------------------------------|----|------|------------------------------------------------------|
| 品名     | 20                                 |    | 廠牌   | YU SHENG GUANG                                       |
| 廠牌     | YU SHENG GUANG                     |    |      |                                                      |
| 規格     | 属力110°,用途:濾豆達、粿切、脱菜等,電壓:<br>單恒220V |    | 規格   | 局力11世,月逝:運豆道、鉄切、配架等,輻整:<br>單相2200                    |
| 型號     | 85                                 |    | 型號   | *3                                                   |
| 備註     | <u></u>                            |    | 靛    | Ç                                                    |
|        | 用你 數量 用個 全細                        |    |      | 單位 <mark>台 數量1 單價</mark> 52000 金額 <mark>52000</mark> |
|        |                                    |    | 保管人  | 周清富                                                  |
| 保管人    | 周清富                                |    | 放置地點 | D112 D112食品加工廠                                       |
| 放置地點   | D112 D112食品加工廠                     |    |      |                                                      |
| 廠商名稱   | 恩佐科技有限公司                           |    | 廠商名稱 | 恩佐科技有限公司                                             |
| 廠商统一编號 | 53809663                           | 廠商 | 統一編號 | 53809663                                             |

C. 如有其他財產項目,請點選新增,重複b步驟

| <ul> <li>動支軍維護</li> <li>借支軍維護</li> <li>動支軍驗收維護</li> <li>年度計劃管理</li> </ul> | <b>動支單</b><br>● 新培 | <mark>明細</mark> 財產明細<br>漆匯入◆1 筆 |                |                               |     |         |        |
|---------------------------------------------------------------------------|--------------------|---------------------------------|----------------|-------------------------------|-----|---------|--------|
| ▲ 查詢及報表                                                                   | 維護                 | 品名                              | 廠牌             | 規格                            | 數量  | 單價      | 金額 🖷   |
| 油 簽核管理                                                                    | 20                 | )"脫水機                           | YU SHENG GUANG | 馬力1HP,用途:濾豆渣、粿切、脫菜等,電壓:單相220V |     | 1 52000 | 52000  |
| 📄 系統管理                                                                    |                    |                                 |                |                               |     | 合計:     | 52000  |
|                                                                           |                    |                                 |                |                               | 全部派 | (取) 全部取 | 消 刪除記錄 |
|                                                                           | 🛞 新増               | 檔案匯入 🍞 1 筆                      |                |                               |     |         |        |

6. 列印驗收紀錄單:回到動支單驗收維護畫面,點選列印 😝 共有2張以上要列印。

| @ 動支胃                                             | 目輪化金額 | <u> </u>    | 100 M 1 | • • |            | 122060-06              |                        |             |              |    |
|---------------------------------------------------|-------|-------------|---------|-----|------------|------------------------|------------------------|-------------|--------------|----|
| ▲ 如火4<br>〕 年度計                                    | 劃管理   | <u>©</u> ©  | 驗收中     | 97  | 2009-06-03 | 4980603-<br>122060-05  | 教學用                    | 142,000 鍾慧玲 | 122060,食品營養系 |    |
| <ul> <li>查詢及</li> <li>查詢及</li> <li>查約及</li> </ul> | 報表    | <b>®@</b>   | 驗收中     | 97  | 2009-06-03 | 4980603-<br>122060-04  | 教學用                    | 140,000 鍾慧玲 | 122060,食品營養系 |    |
| ▲ X (X III) ▲ 系統管                                 | 理     | <u>©</u> ©  | 驗收中     | 97  | 2009-05-25 | 4980525-<br>122060-02  | 教學用                    | 105,000 鍾慧玲 | 122060,食品營養系 |    |
|                                                   |       | <u>©</u>    | 驗收中     | 97  | 2009-05-12 | 4980512-<br>122060-01  | 教學用                    | 49,500 鍾慧玲  | 122060,食品營養系 |    |
|                                                   |       | <b>®@</b>   | 驗收中     | 104 | 2016-02-22 | 41050222-<br>122060-01 | 教育部技職教育再造設備-紅外線<br>水分計 | 98,000 楊子妍  | 122060,食品營養系 | 決行 |
|                                                   |       | <u>@</u> @& | 驗收中     | 104 | 2016-02-15 | 41050215-              | 教育部技職教育再造設備-冷熱水        | 80,000 楊子妍  | 122060.食品營養系 | 決行 |
|                                                   |       | <b>®Ø</b>   | 驗收中     | 104 | 2016-02-15 | 41050215-<br>122060-01 | 教育部技職教育再造設備-20"脫水<br>機 | 52,000 楊子妍  | 122060,食品營養系 | 決行 |

a. 轉驗收單可存檔為 PDF 檔留存,點選存檔符號即可。

| 係的          | 紫                                     | 就      |                                     | 举众批次  |
|-------------|---------------------------------------|--------|-------------------------------------|-------|
| 標的          | 名                                     | 稍      | 20" 脫水機                             |       |
| 總           |                                       | 僋      | 新台幣: 52,000                         | 元整    |
| 廠 商         | 名                                     | 稱      | 53809663 恩佐丹技有限公                    | : ने  |
| 履约          | 期                                     | R      | 年月日                                 |       |
| 履约完         | 成之日                                   | 助      | у д в                               |       |
| <b>驗</b> 收情 | 形/7<br>日本<br>一日<br>一日<br>一日<br>月<br>月 | 5 符表、限 | 申購單位(後用單位):<br>試驗單位:自<br>財產保管人:     | ? 하 또 |
| 驗 收         | 枯                                     | 果      | □與契約、圖之、貨樣規定相符。 □與契約、圓之、貨樣規定不符及其情形: |       |
|             |                                       |        |                                     |       |

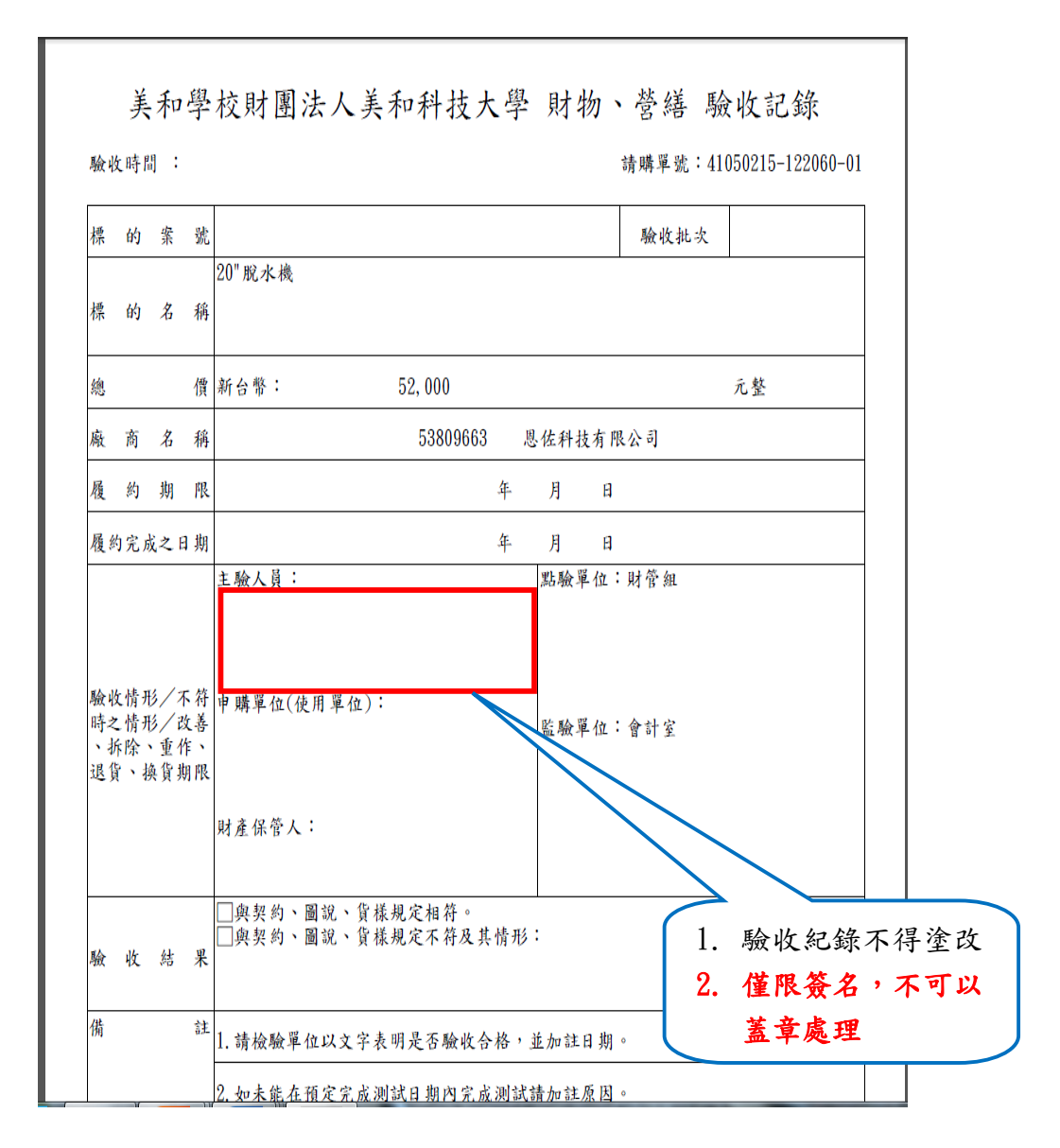

b. 確認轉驗收單第二張, 財產財產明細各資料是否完整→廠牌、型號、規格、保管人、 放置地點、廠商名稱。

-----

| 名稱                          |                   | 廢牌             | 型號/規>                                | 格         | 保管人/症         | <b>发置地點</b>         | 數量         | 總價       |
|-----------------------------|-------------------|----------------|--------------------------------------|-----------|---------------|---------------------|------------|----------|
| 20" 脫水機                     | YU SHEN           | GUANG          | #5<br>馬力1HP,用途:濾<br>粿切、脫菜等,電<br>220V | 豆渣、 逐:單相  | 周清富/D11<br>エ廠 | 2食品加                | 1台         | 52, 00   |
| 財產明細                        |                   |                |                                      |           |               |                     |            |          |
| <u>石神</u><br>2011 昭永藤 VII 9 | 嘉摩 型號<br>SHENC #5 | /規格 保          | 管人/放置地點<br>bg/D119金呈加工               | <u>教量</u> | 単價<br>52 000  | <u>總價</u><br>52 000 | 扇子         | 百名稱      |
| GUA                         | NG 馬力1HP,         | 用途:濾豆 廠        | 9 函/D112 区 00/0 二                    | 1 (3      | 52,000        | 52,000              | 63 KE 41 8 | CH IKA N |
|                             | 渣、粿切<br>雷壓:單1     | 、脫菜等,<br>#220V |                                      |           |               |                     |            |          |
|                             |                   |                |                                      |           |               |                     |            |          |